This tutorial describes how to customize <u>Fluentd</u> (https://www.fluentd.org/) logging for a <u>Google</u> <u>Kubernetes Engine</u> (/kubernetes-engine/) cluster. You'll learn how to host your own configurable Fluentd daemonset to send logs to Stackdriver, instead of selecting the cloud logging option when creating the Google Kubernetes Engine (GKE) cluster, which does not allow configuration of the Fluentd daemon.

- Deploy your own Fluentd daemonset on a Google Kubernetes Engine cluster, configured to log data to <u>Stackdriver</u> (/stackdriver/). We assume that you are already familiar with <u>Kubernetes</u> (https://kubernetes.io/docs/home/).
- Customize GKE logging to remove sensitive data from the Stackdriver logs.
- Customize GKE logging to add node-level events to to the Stackdriver logs

This tutorial uses billable components of Cloud Platform, including:

• A three-node Google Kubernetes Engine (/kubernetes-engine/) cluster.

The <u>Pricing Calculator</u> (/products/calculator/#id=38ec76f1-971f-41b5-8aec-a04e732129cc) estimates the cost of this environment at around \$1.14 for 8 hours.

1. <u>Sign in</u> (https://accounts.google.com/Login) to your Google Account.

If you don't already have one, sign up for a new account (https://accounts.google.com/SignUp).

2. In the Cloud Console, on the project selector page, select or create a Cloud project.

**Note**: If you don't plan to keep the resources that you create in this procedure, create a project instead of selecting an existing project. After you finish these steps, you can delete the project, removing all resources associated with the project.

Go to the project selector page (https://console.cloud.google.com/projectselector2/home/dashboard)

- 3. Make sure that billing is enabled for your Google Cloud project. <u>Learn how to confirm billing is</u> <u>enabled for your project</u> (/billing/docs/how-to/modify-project).
- 4. Enable the Google Kubernetes Engine, Compute Engine APIs.

Enable the APIs (https://console.cloud.google.com/flows/enableapi?apiid=container,compute.googleapis.com)

You must define several variables that control where elements of the infrastructure are deployed.

1. Using a text editor, edit the following script, substituting your project ID for [YOUR\_PROJECT\_ID]. The script sets the region to us-east-1. If you make any changes to the script, make sure that the zone values reference the region you specify.

2. Go to Cloud Shell.

Open Cloud Shell (https://console.cloud.google.com/?cloudshell=true)

- 3. Copy the script into your Cloud Shell window and run it.
- 4. Run the following commands to set the default zone and project ID so you don't have to specify these values in every subsequent command:

Unless otherwise noted, you enter all the commands for this tutorial at the command line of your computer or in Cloud Shell.

- 1. Clone the sample repository. The sample repository includes the Kubernetes manifests for the Fluentd daemonset and a test logging program that you will deploy:
- 2. Change your working directory to the cloned repository:
- 3. Create the GKE cluster without cloud logging turned on:

By default, the sample application that you deploy continuously emits random logging statements. The Docker container it uses is available at gcr.io/cloud-solutions-images/test-logger, and its source code is included in the test-logger subdirectory.

- 1. Deploy the test-logger application to the GKE cluster:
- 2. View the status of the test-logger pods:
- 3. Repeat this command until the output looks like the following, with all three test-logger pods running:

| NAME                         | READY | STATUS  | RESTARTS | AGE |
|------------------------------|-------|---------|----------|-----|
| test-logger-1704239063-cc01k | 1/1   | Running | 0        | 55s |
| test-logger-1704239063-j2tjd | 1/1   | Running | 0        | 55s |
| test-logger-1704239063-svt13 | 1/1   | Running | 0        | 55s |

Next you will configure and deploy the Fluentd daemonset.

**Note:** The Kubernetes manifests for Fluentd that you deploy in this procedure are modified versions of the ones available from the Kubernetes site for <u>logging using Stackdriver</u>

(https://kubernetes.io/docs/tasks/debug-application-cluster/logging-stackdriver/) and for <u>watching changes to</u> <u>Docker log files</u> (https://kubernetes.io/docs/concepts/cluster-administration/logging/).

1. Deploy the Fluentd configuration:

2. Deploy the Fluentd daemonset:

3. Check that the Fluentd pods have started:

If they're running, you see output like the following:

| NAME                     | READY | STATUS  | RESTARTS | AGE |
|--------------------------|-------|---------|----------|-----|
| fluentd-gcp-v3.2.0-1r69v | 2/2   | Running | 0        | 12s |
| fluentd-gcp-v3.2.0-9b6x7 | 2/2   | Running | 0        | 12s |
| fluentd-gcp-v3.2.0-smgtn | 2/2   | Running | 0        | 12s |

4. Verify that you're seeing logs in Stackdriver. In the console, in the left-hand menu click **Stackdriver** > **Logging** > **Logs** and select **Kubernetes Container** in the list.

| Fiter by label or text search         IL       Logs-based metrics         L       Exports         Showing logs from the last hour ending at 9:27 AM (CEST)         > Logs ingestion         Showing logs from the last hour ending at 9:27 AM (CEST)         > Logs ingestion         L       2019-04-30         9:27:15.951       CEST         Showing logs from the last hour ending at 9:27 AM (CEST)         > Logs ingestion         L       2019-04-30         9:27:16.632       CEST         U       2019-04-30         9:27:17.051       CEST         Showing logs from the last hour ending at 9:27:18.030         L       2019-04-30         9:27:17.051       CEST         U       2019-04-30         U       2019-04-30         U       2019-04-30         U       2019-04-30         U       2019-04-30         U       2019-04-30         U       2019-04-30         U       2019-04-30         U       2019-04-30         U       2019-04-30         U       2019-04-30         U       2019-04-30         U       2019-04-30                                                                                                    | E        | Stackdriver<br>Logging | II. CREATE METRIC 🏦 CREATE EXPORT C                                                        |        |
|----------------------------------------------------------------------------------------------------|----------|------------------------|--------------------------------------------------------------------------------------------|--------|
| I.       Logs-based metrics         L       Exports         Solumg logs from the last hour ending at 9:27 AM (CEST)         Logs ingestion         Solumg logs from the last hour ending at 9:27 AM (CEST)         Logs ingestion         Solumg logs from the last hour ending at 9:27 AM (CEST)         Logs ingestion         Solumg logs from the last hour ending at 9:27 AM (CEST)         Logs ingestion         Solumg logs from the last hour ending at 9:27 AM (CEST)         Users email is joker@batman.com         Solumg logs from the last hour ending at 9:27:17.951 (CEST Users email is joker@batman.com         Solumg logs from the last hour ending at 9:27:17.951 (CEST Users email is joker@batman.com         Solumg logs from the last hour ending at 9:27:18.433 (CEST Users email is joker@batman.com         Solumg logs from the last hour ending digg 2:21:20.407 (CEST Processing credit card 1234 5678 9012 3456         Solumg logs 0:27:21.951 (CEST Verses email is joker@batman.com         Solumg log 0:27:22.0407 (CEST Processing credit card 1234 5678 9012 3456         Solumg log 0:27:22.0407 (CEST Processing credit card 1234 5678 9012 3456         Solumg log 0:27:22.0407 (CEST Processing credit card 1234 5678 9012 3456         Solumg log 0:27:22.043 (CEST Processing credit card 1234 5678 9012 3456         Solumg log 0:27:22.043 (CEST Processing credit card 1234 5678 9012 3456         Solum log 0:27:22.043 (CEST Pr                                                                                                    | Ξ        | Logs                   | Filter by label or text search                                                             |        |
| Image: Sports         Showing logs from the last hour ending at 9:27 AM (CEST)           Image: Sports         > 1 2019-04-30 09:27:15.951 CEST Something happenedwith social 222334444           > 1 2019-04-30 09:27:16.406 CEST Users email is joker@batman.com           > 1 2019-04-30 09:27:17.951 CEST error happened with social security number 111-22-3333           > 1 2019-04-30 09:27:17.951 CEST error happened with social 222334444           > 1 2019-04-30 09:27:17.951 CEST Processing credit card 1234 5678 9012 3456           > 1 2019-04-30 09:27:18.633 CEST Processing credit card 1234 5678 9012 3456           > 1 2019-04-30 09:27:20.407 CEST Processing credit card 1234 5678 9012 3456           > 1 2019-04-30 09:27:20.633 CEST Processing credit card 1234 5678 9012 3456           > 1 2019-04-30 09:27:20.407 CEST Processing credit card 1234 5678 9012 3456           > 1 2019-04-30 09:27:20.633 CEST Processing credit card 1234 5678 9012 3456           > 1 2019-04-30 09:27:20.407 CEST Processing credit card 1234 5678 9012 3456           > 1 2019-04-30 09:27:20.407 CEST Processing credit card 1234 5678 9012 3456           > 1 2019-04-30 09:27:20.407 CEST Processing credit card 1234 5678 9012 3456           > 1 2019-04-30 09:27:20.407 CEST Processing credit card 1234 5678 9012 3456           > 1 2019-04-30 09:27:20.407 CEST Processing credit card 1234 5678 9012 3456           > 1 2019-04-30 09:27:20.407 CEST Processing credit card 1234 5678 9012 3456           > 1 2019-04-30 09:27:20.407 CEST Processing credit card 1234 5678 9012 3456                                                                                                    | th       | Logs-based metrics     | Kubernetes Container <ul> <li>All logs</li> <li>Any log level</li> <li>Cutation</li> </ul> | hour 👻 |
| <ul> <li>Logs ingestion</li> <li> <ul> <li>                  2019-04-30 09:27:15.951 CEST Something happenedwith social 222334444</li> <li>                  2019-04-30 09:27:16.406 CEST Users email is joker@batman.com</li> <li>                  2019-04-30 09:27:17.951 CEST Users email is joker@batman.com</li> <li>                  2019-04-30 09:27:17.951 CEST error happened with social 222334444</li> <li>                  2019-04-30 09:27:18.407 CEST Something happenedwith social 222334444</li> <li>                  2019-04-30 09:27:19.951 CEST Vsers email is joker@batman.com</li> <li>                  2019-04-30 09:27:19.951 CEST Processing credit card 1234 5678 9012 3456</li> <li>                  2019-04-30 09:27:20.407 CEST Processing credit card 1234 5678 9012 3456</li> <li>                  2019-04-30 09:27:20.407 CEST Processing credit card 1234 5678 9012 3456</li>                 2019-04-30 09:27:20.407 CEST Processing credit card 1234 5678 9012 3456</ul></li>                  2019-04-30 09:27:20.407 CEST Processing credit card 1234 5678 9012 3456                  2019-04-30 09:27:20.407 CEST Vsers email is joker@batman.com                  2019-04-30 09:27:20.407 CEST Vsers email is joker@batman.com                  2019-04-30 09:27:20.407 CEST Vsers email is joker@batman.com                  2019-04-30 09:27:20.407 CEST Vsers email is joker@batman.com                  2019-04-30 09:27:20.407 CEST Vsers email is joker@batman.com                        2019-04-30 09:27:20.407 CEST Vsers email is joker@batman.com                        2019-04-30 09:27:20.407 CEST Vsers email is joker@batman.com                        2019-04-30 09:27:20.407 CEST Vsers email is joker@batman.com                        2019-04-30 09:27:20.407 CEST Vsers email is joker@batman.com                       2019-04-30 09:27:20.407 CEST Vsers email is joker@bat</ul>                                                                                                    | <u>ئ</u> | Exports                | Showing logs from the last hour ending at 9:27 AM (CEST)                                   |        |
| <ul> <li> <ul> <li>             2019-04-30 09:27:16.406 CEST Users email is joker@batman.com</li> <li>             2019-04-30 09:27:16.632 CEST Users email is joker@batman.com</li> <li>             2019-04-30 09:27:17.951 CEST error happened with social security number 111-22-3333</li> <li>             2019-04-30 09:27:18.407 CEST Something happenedwith social 22233444</li> <li>             2019-04-30 09:27:19.951 CEST Processing credit card 1234 5678 9012 3456</li> <li>             2019-04-30 09:27:20.407 CEST Processing credit card 1234 5678 9012 3456</li> <li>             2019-04-30 09:27:20.407 CEST Processing credit card 1234 5678 9012 3456</li> <li>             2019-04-30 09:27:20.407 CEST Processing credit card 1234 5678 9012 3456</li> <li>             2019-04-30 09:27:20.407 CEST Processing credit card 1234 5678 9012 3456</li> <li>             2019-04-30 09:27:20.407 CEST Processing credit card 1234 5678 9012 3456</li> <li>             2019-04-30 09:27:20.407 CEST Processing credit card 1234 5678 9012 3456</li> <li>             2019-04-30 09:27:22.407 CEST Processing credit card 1234 5678 9012 3456</li> <li>             2019-04-30 09:27:22.407 CEST Processing credit card 1234 5678 9012 3456</li> <li>             2019-04-30 09:27:22.407 CEST Processing credit card 1234 5678 9012 3456</li> <li>             2019-04-30 09:27:22.407 CEST Processing credit card 1234 5678 9012 3456</li> <li>             2019-04-30 09:27:22.407 CEST Processing credit card 1234 5678 9012 3456</li>             2019-04-30 09:27:22.407 CEST Processing credit card 1234 5678 9012 3456</ul></li>             2019-04-30 09:27:22.407 CEST Processing credit card 1234 5678 9012 3456             2019-04-30 09:27:20.5952 CEST Processing credit card 1234 5678 9012 3456             2019-04-30 09:27:20.5952 CEST Processing credit card 12</ul>                                                                                                    | II       | Logo ingestion         | 2019-04-30 09:27:15.951 CEST Something happenedwith social 222334444                       |        |
| <ul> <li> <ul> <li>2019-04-30 09:27:16.632 CEST Users email is joker@batman.com</li> <li>2019-04-30 09:27:17.951 CEST error happened with social security number 111-22-3333</li> <li>2019-04-30 09:27:18.407 CEST Something happenedwith social 22233444</li> <li>2019-04-30 09:27:18.633 CEST Users email is joker@batman.com</li> <li>2019-04-30 09:27:19.951 CEST Processing credit card 1234 5678 9012 3456</li> <li>2019-04-30 09:27:20.407 CEST Processing credit card 1234 5678 9012 3456</li> <li>2019-04-30 09:27:20.633 CEST Processing credit card 1234 5678 9012 3456</li> <li>2019-04-30 09:27:20.633 CEST Processing credit card 1234 5678 9012 3456</li> <li>2019-04-30 09:27:20.633 CEST Processing credit card 1234 5678 9012 3456</li> <li>2019-04-30 09:27:20.633 CEST Processing credit card 1234 5678 9012 3456</li> <li>2019-04-30 09:27:20.633 CEST Something happenedwith social security number 111-22-3333</li> <li>2019-04-30 09:27:22.407 CEST error happened with social 222334444</li> <li>2019-04-30 09:27:22.407 CEST Processing credit card 1234 5678 9012 3456</li> <li>2019-04-30 09:27:24.634 CEST Something happenedwith social 222334444</li> <li>2019-04-30 09:27:24.634 CEST Processing credit card 1234 5678 9012 3456</li> <li>2019-04-30 09:27:24.634 CEST Processing credit card 1234 5678 9012 3456</li> <li>2019-04-30 09:27:25.952 CEST Processing credit card 1234 5678 9012 3456</li> <li>2019-04-30 09:27:26.634 CEST Processing credit card 1234 5678 9012 3456</li> <li>2019-04-30 09:27:26.634 CEST Processing credit card 1234 5678 9012 3456</li> <li>2019-04-30 09:27:27.952 CEST Users email is joker@batman.com</li> <li>2019-04-30 09:27:27.952 CEST Users email is joker@batman.com</li> <li>2019-04-30 09:27:27.952 CEST Users email is joker@batman.com</li></ul></li></ul>                                                                                                    |          | Logs ingestion         | i 2019-04-30 09:27:16.406 CEST Users email is joker@batman.com                             |        |
| <ul> <li>2019-04-30 09:27:17.951 CEST error happened with social security number 111-22-3333</li> <li>2019-04-30 09:27:18.407 CEST Something happenedwith social 22233444</li> <li>2019-04-30 09:27:19.951 CEST Processing credit card 1234 5678 9012 3456</li> <li>2019-04-30 09:27:20.407 CEST Processing credit card 1234 5678 9012 3456</li> <li>2019-04-30 09:27:20.407 CEST Processing credit card 1234 5678 9012 3456</li> <li>2019-04-30 09:27:21.951 CEST Processing credit card 1234 5678 9012 3456</li> <li>2019-04-30 09:27:20.407 CEST Processing credit card 1234 5678 9012 3456</li> <li>2019-04-30 09:27:21.951 CEST Veressing credit card 1234 5678 9012 3456</li> <li>2019-04-30 09:27:22.407 CEST Processing credit card 1234 5678 9012 3456</li> <li>2019-04-30 09:27:22.407 CEST error happened with social security number 111-22-3333</li> <li>2019-04-30 09:27:23.952 CEST Something happenedwith social 22233444</li> <li>2019-04-30 09:27:24.407 CEST Processing credit card 1234 5678 9012 3456</li> <li>2019-04-30 09:27:24.407 CEST Processing credit card 1234 5678 9012 3456</li> <li>2019-04-30 09:27:24.634 CEST Something happenedwith social 22233444</li> <li>2019-04-30 09:27:25.952 CEST Processing credit card 1234 5678 9012 3456</li> <li>2019-04-30 09:27:25.952 CEST Processing credit card 1234 5678 9012 3456</li> <li>2019-04-30 09:27:26.408 CEST Processing credit card 1234 5678 9012 3456</li> <li>2019-04-30 09:27:26.634 CEST error happened with social 22233444</li> <li>2019-04-30 09:27:26.634 CEST error happened with social 22233444</li> <li>2019-04-30 09:27:25.952 CEST Vereessing credit card 1234 5678 9012 3456</li> <li>2019-04-30 09:27:26.634 CEST error happened with social 22233444</li> <li>2019-04-30 09:27:26.634 CEST error happened with social 22233444</li> <li>2019-04-30 09:27:26.634 CEST error happened with social 22233444</li> <li>2019-04-30 09:27:26.634 CEST error happened with social 22233444</li> <li>2019-04-30 09:27:26.634 CEST error happened with social 22233444</li> <li>2019-04-30 09:27:26.634 CEST error happened</li></ul> |          |                        | 2019-04-30 09:27:16.632 CEST Users email is joker@batman.com                               |        |
| <ul> <li>2019-04-30 09:27:18.407 CEST Something happenedwith social 22233444</li> <li>2019-04-30 09:27:18.633 CEST Users email is joker@batman.com</li> <li>2019-04-30 09:27:19.951 CEST Processing credit card 1234 5678 9012 3456</li> <li>2019-04-30 09:27:20.633 CEST Processing credit card 1234 5678 9012 3456</li> <li>2019-04-30 09:27:20.633 CEST Processing credit card 1234 5678 9012 3456</li> <li>2019-04-30 09:27:21.951 CEST Users email is joker@batman.com</li> <li>2019-04-30 09:27:22.407 CEST error happened with social security number 111-22-3333</li> <li>2019-04-30 09:27:22.633 CEST Something happenedwith social 222334444</li> <li>2019-04-30 09:27:22.633 CEST Something happenedwith social 222334444</li> <li>2019-04-30 09:27:24.407 CEST Processing credit card 1234 5678 9012 3456</li> <li>2019-04-30 09:27:22.4634 CEST Something happenedwith social 222334444</li> <li>2019-04-30 09:27:22.463 CEST Processing credit card 1234 5678 9012 3456</li> <li>2019-04-30 09:27:22.463 CEST Processing credit card 1234 5678 9012 3456</li> <li>2019-04-30 09:27:22.463 CEST Processing credit card 1234 5678 9012 3456</li> <li>2019-04-30 09:27:22.595 CEST Processing credit card 1234 5678 9012 3456</li> <li>2019-04-30 09:27:22.595 CEST Processing credit card 1234 5678 9012 3456</li> <li>2019-04-30 09:27:22.595 CEST Processing credit card 1234 5678 9012 3456</li> <li>2019-04-30 09:27:26.634 CEST Processing credit card 1234 5678 9012 3456</li> <li>2019-04-30 09:27:26.634 CEST Processing credit card 1234 5678 9012 3456</li> <li>2019-04-30 09:27:26.634 CEST Processing credit card 1234 5678 9012 3456</li> <li>2019-04-30 09:27:27.955 CEST Users email is joker@batman.com</li> </ul>                                                                                                    |          |                        | 2019-04-30 09:27:17.951 CEST error happened with social security number 111-22             | -3333  |
| <ul> <li>2019-04-30 09:27:18.633 CEST Users email is joker@batman.com</li> <li>2019-04-30 09:27:19.951 CEST Processing credit card 1234 5678 9012 3456</li> <li>2019-04-30 09:27:20.407 CEST Processing credit card 1234 5678 9012 3456</li> <li>2019-04-30 09:27:21.951 CEST Users email is joker@batman.com</li> <li>2019-04-30 09:27:22.407 CEST error happened with social security number 111-22-3333</li> <li>2019-04-30 09:27:22.633 CEST Something happenedwith social 222334444</li> <li>2019-04-30 09:27:22.637 CEST Something happenedwith social 222334444</li> <li>2019-04-30 09:27:22.407 CEST Processing credit card 1234 5678 9012 3456</li> <li>2019-04-30 09:27:22.633 CEST Something happenedwith social 222334444</li> <li>2019-04-30 09:27:22.407 CEST Processing credit card 1234 5678 9012 3456</li> <li>2019-04-30 09:27:22.595 CEST Processing credit card 1234 5678 9012 3456</li> <li>2019-04-30 09:27:22.648 CEST Processing credit card 1234 5678 9012 3456</li> <li>2019-04-30 09:27:22.648 CEST Processing credit card 1234 5678 9012 3456</li> <li>2019-04-30 09:27:26.634 CEST error happened with social 222334444</li> <li>2019-04-30 09:27:27.952 CEST Processing credit card 1234 5678 9012 3456</li> <li>2019-04-30 09:27:27.952 CEST Processing credit card 1234 5678 9012 3456</li> <li>2019-04-30 09:27:27.952 CEST Processing credit card 1234 5678 9012 3456</li> <li>2019-04-30 09:27:26.634 CEST error happened with social security number 111-22-3333</li> <li>2019-04-30 09:27:27.952 CEST Users email is joker@batman.com</li> </ul>                                                                                                    |          |                        | 2019-04-30 09:27:18.407 CEST Something happenedwith social 222334444                       |        |
| <ul> <li> <ul> <li>2019-04-30 09:27:19.951 CEST Processing credit card 1234 5678 9012 3456</li> <li>2019-04-30 09:27:20.407 CEST Processing credit card 1234 5678 9012 3456</li> <li>2019-04-30 09:27:20.633 CEST Processing credit card 1234 5678 9012 3456</li> <li>2019-04-30 09:27:21.951 CEST Users email is joker@batman.com</li> <li>2019-04-30 09:27:22.407 CEST error happened with social security number 111-22-3333</li> <li>2019-04-30 09:27:22.633 CEST Something happenedwith social 222334444</li> <li>2019-04-30 09:27:24.407 CEST Processing credit card 1234 5678 9012 3456</li> <li>2019-04-30 09:27:24.634 CEST Something happenedwith social 222334444</li> <li>2019-04-30 09:27:24.634 CEST Processing credit card 1234 5678 9012 3456</li> <li>2019-04-30 09:27:25.952 CEST Processing credit card 1234 5678 9012 3456</li> <li>2019-04-30 09:27:26.634 CEST Processing credit card 1234 5678 9012 3456</li> <li>2019-04-30 09:27:26.634 CEST Processing credit card 1234 5678 9012 3456</li> <li>2019-04-30 09:27:26.634 CEST Processing credit card 1234 5678 9012 3456</li> <li>2019-04-30 09:27:26.634 CEST Processing credit card 1234 5678 9012 3456</li> <li>2019-04-30 09:27:26.634 CEST Processing credit card 1234 5678 9012 3456</li> <li>2019-04-30 09:27:26.634 CEST Processing credit card 1234 5678 9012 3456</li> <li>2019-04-30 09:27:26.634 CEST Processing credit card 1234 5678 9012 3456</li> <li>2019-04-30 09:27:26.634 CEST Processing credit card 1234 5678 9012 3456</li> <li>2019-04-30 09:27:27.052 CEST Users email is joker@batman.com</li> </ul> </li> </ul>                                                                                                    |          |                        | 1 2019-04-30 09:27:18.633 CEST Users email is joker@batman.com                             |        |
| <ul> <li></li></ul>                                                                                                    |          |                        | 2019-04-30 09:27:19.951 CEST Processing credit card 1234 5678 9012 3456                    |        |
| <ul> <li> 2019-04-30 09:27:20.633 CEST Processing credit card 1234 5678 9012 3456 </li> <li> 2019-04-30 09:27:21.951 CEST Users email is joker@batman.com </li> <li> 2019-04-30 09:27:22.407 CEST error happened with social security number 111-22-3333 </li> <li> 2019-04-30 09:27:22.633 CEST Something happenedwith social 222334444 </li> <li> 2019-04-30 09:27:24.407 CEST Processing credit card 1234 5678 9012 3456 </li> <li> 2019-04-30 09:27:22.634 CEST Something happenedwith social 222334444 </li> <li> 2019-04-30 09:27:24.634 CEST Something happenedwith social 222334444 </li> <li> 2019-04-30 09:27:24.634 CEST Something happenedwith social 222334444 </li> <li> 2019-04-30 09:27:25.952 CEST Processing credit card 1234 5678 9012 3456 </li> <li> 2019-04-30 09:27:26.634 CEST Processing credit card 1234 5678 9012 3456 </li> <li> 2019-04-30 09:27:26.634 CEST Processing credit card 1234 5678 9012 3456 </li> <li> 2019-04-30 09:27:26.634 CEST Processing credit card 1234 5678 9012 3456 </li> <li> 2019-04-30 09:27:26.634 CEST Processing credit card 1234 5678 9012 3456 </li> <li> 2019-04-30 09:27:27.952 CEST Users email is joker@batman.com </li> </ul>                                                                                                    |          |                        | 2019-04-30 09:27:20.407 CEST Processing credit card 1234 5678 9012 3456                    |        |
| <ul> <li>2019-04-30 09:27:21.951 CEST Users email is joker@batman.com</li> <li>2019-04-30 09:27:22.407 CEST error happened with social security number 111-22-3333</li> <li>2019-04-30 09:27:22.633 CEST Something happenedwith social 222334444</li> <li>2019-04-30 09:27:23.952 CEST Something happenedwith social 222334444</li> <li>2019-04-30 09:27:24.407 CEST Processing credit card 1234 5678 9012 3456</li> <li>2019-04-30 09:27:25.952 CEST Something happenedwith social 222334444</li> <li>2019-04-30 09:27:24.634 CEST Something happenedwith social 222334444</li> <li>2019-04-30 09:27:25.952 CEST Processing credit card 1234 5678 9012 3456</li> <li>2019-04-30 09:27:26.634 CEST Processing credit card 1234 5678 9012 3456</li> <li>2019-04-30 09:27:26.634 CEST Processing credit card 1234 5678 9012 3456</li> <li>2019-04-30 09:27:26.634 CEST error happened with social security number 111-22-3333</li> <li>2019-04-30 09:27:27.952 CEST Users email is joker@batman.com</li> </ul>                                                                                                    |          |                        | 2019-04-30 09:27:20.633 CEST Processing credit card 1234 5678 9012 3456                    |        |
| <ul> <li>2019-04-30 09:27:22.407 CEST error happened with social security number 111-22-3333</li> <li>2019-04-30 09:27:22.633 CEST Something happenedwith social 222334444</li> <li>2019-04-30 09:27:23.952 CEST Something happenedwith social 222334444</li> <li>2019-04-30 09:27:24.407 CEST Processing credit card 1234 5678 9012 3456</li> <li>2019-04-30 09:27:25.952 CEST Something happenedwith social 222334444</li> <li>2019-04-30 09:27:25.952 CEST Processing credit card 1234 5678 9012 3456</li> <li>2019-04-30 09:27:26.408 CEST Processing credit card 1234 5678 9012 3456</li> <li>2019-04-30 09:27:26.634 CEST Processing credit card 1234 5678 9012 3456</li> <li>2019-04-30 09:27:26.634 CEST Processing credit card 1234 5678 9012 3456</li> <li>2019-04-30 09:27:26.634 CEST error happened with social security number 111-22-3333</li> <li>2019-04-30 09:27:27.952 CEST Users email is joker@batman.com</li> </ul>                                                                                                    |          |                        | 1 2019-04-30 09:27:21.951 CEST Users email is joker@batman.com                             |        |
| <ul> <li> 2019-04-30 09:27:22.633 CEST Something happenedwith social 222334444 </li> <li> 2019-04-30 09:27:23.952 CEST Something happenedwith social 222334444 </li> <li> 2019-04-30 09:27:24.407 CEST Processing credit card 1234 5678 9012 3456 </li> <li> 2019-04-30 09:27:25.952 CEST Something happenedwith social 222334444 </li> <li> 2019-04-30 09:27:25.952 CEST Processing credit card 1234 5678 9012 3456 </li> <li> 2019-04-30 09:27:26.634 CEST Processing credit card 1234 5678 9012 3456 </li> <li> 2019-04-30 09:27:26.634 CEST Processing credit card 1234 5678 9012 3456 </li> <li> 2019-04-30 09:27:26.634 CEST Processing credit card 1234 5678 9012 3456 </li> <li> 2019-04-30 09:27:26.634 CEST error happened with social security number 111-22-3333 </li> <li> 2019-04-30 09:27:27.952 CEST Users email is joker@batman.com </li> </ul>                                                                                                    |          |                        | 2019-04-30 09:27:22.407 CEST error happened with social security number 111-22             | - 3333 |
| <ul> <li>i 2019-04-30 09:27:23.952 CEST Something happenedwith social 222334444</li> <li>i 2019-04-30 09:27:24.407 CEST Processing credit card 1234 5678 9012 3456</li> <li>i 2019-04-30 09:27:24.634 CEST Something happenedwith social 222334444</li> <li>i 2019-04-30 09:27:25.952 CEST Processing credit card 1234 5678 9012 3456</li> <li>i 2019-04-30 09:27:26.634 CEST Processing credit card 1234 5678 9012 3456</li> <li>i 2019-04-30 09:27:26.634 CEST Processing credit card 1234 5678 9012 3456</li> <li>i 2019-04-30 09:27:26.634 CEST error happened with social security number 111-22-3333</li> <li>i 2019-04-30 09:27:27.952 CEST Users email is joker@batman.com</li> </ul>                                                                                                    |          |                        | 2019-04-30 09:27:22.633 CEST Something happenedwith social 222334444                       |        |
| <ul> <li>i 2019-04-30 09:27:24.407 CEST Processing credit card 1234 5678 9012 3456</li> <li>i 2019-04-30 09:27:24.634 CEST Something happenedwith social 222334444</li> <li>i 2019-04-30 09:27:25.952 CEST Processing credit card 1234 5678 9012 3456</li> <li>i 2019-04-30 09:27:26.408 CEST Processing credit card 1234 5678 9012 3456</li> <li>i 2019-04-30 09:27:26.634 CEST error happened with social security number 111-22-3333</li> <li>i 2019-04-30 09:27:27.952 CEST Users email is joker@batman.com</li> </ul>                                                                                                    |          |                        | 2019-04-30 09:27:23.952 CEST Something happenedwith social 222334444                       |        |
| <ul> <li>i 2019-04-30 09:27:24.634 CEST Something happenedwith social 222334444</li> <li>i 2019-04-30 09:27:25.952 CEST Processing credit card 1234 5678 9012 3456</li> <li>i 2019-04-30 09:27:26.408 CEST Processing credit card 1234 5678 9012 3456</li> <li>i 2019-04-30 09:27:26.634 CEST error happened with social security number 111-22-3333</li> <li>i 2019-04-30 09:27:27.952 CEST Users email is joker@batman.com</li> </ul>                                                                                                    |          |                        | 2019-04-30 09:27:24.407 CEST Processing credit card 1234 5678 9012 3456                    |        |
| <ul> <li>i 2019-04-30 09:27:25.952 CEST Processing credit card 1234 5678 9012 3456</li> <li>i 2019-04-30 09:27:26.408 CEST Processing credit card 1234 5678 9012 3456</li> <li>i 2019-04-30 09:27:26.634 CEST error happened with social security number 111-22-3333</li> <li>i 2019-04-30 09:27:27.952 CEST Users email is joker@batman.com</li> </ul>                                                                                                    |          |                        | 2019-04-30 09:27:24.634 CEST Something happenedwith social 222334444                       |        |
| <ul> <li>I 2019-04-30 09:27:26.408 CEST Processing credit card 1234 5678 9012 3456</li> <li>I 2019-04-30 09:27:26.634 CEST error happened with social security number 111-22-3333</li> <li>I 2019-04-30 09:27:27.952 CEST Users email is joker@batman.com</li> </ul>                                                                                                    |          |                        | 2019-04-30 09:27:25.952 CEST Processing credit card 1234 5678 9012 3456                    |        |
| <ul> <li>i 2019-04-30 09:27:26.634 CEST error happened with social security number 111-22-3333</li> <li>i 2019-04-30 09:27:27.952 CEST Users email is joker@batman.com</li> <li>a 2010-04-30 09:27:27.952 CEST Users email is joker@batman.com</li> </ul>                                                                                                    |          |                        | 2019-04-30 09:27:26.408 CEST Processing credit card 1234 5678 9012 3456                    |        |
| <ul> <li>I 2019-04-30 09:27:27.952 CEST Users email is joker@batman.com</li> <li>I 2019-04-20 09:27:20 400 CEST Users email is joker@batman.com</li> </ul>                                                                                                    |          |                        | 2019-04-30 09:27:26.634 CEST error happened with social security number 111-22             | -3333  |
| . • 2010 04 20 00.27.20 400 CFCT Here seeil is islandstates and                                                                                                    |          |                        | i 2019-04-30 09:27:27.952 CEST Users email is joker@batman.com                             |        |
|                                                                                                    |          |                        | · • • • • • • • • • • • • • • • • • • •                                                    |        |

The next step is to specify that Fluentd should filter certain data so that it is not logged. For this tutorial, you filter out the Social Security numbers, credit card numbers, and email addresses. To make this update, you change the daemonset to use a different ConfigMap that contains these filters. You use Kubernetes rolling updates feature and preserve the old version of the ConfigMap.

- 1. Open the kubernetes/fluentd-configmap.yaml file in an editor.
- 2. Uncomment the lines between and not including the lines ### sample log scrubbing filters and ### end sample log scrubbing filters:

kubernetes/fluentd-configmap.yaml (https://github.com/GoogleCloudPlatform/kubernetes-engine-customizefluentd/blob/master/kubernetes/fluentd-configmap.yaml)

.com/GoogleCloudPlatform/kubernetes-engine-customize-fluentd/blob/master/kubernetes/fluentd-configmap.yaml)

3. Change the name of the ConfigMap from fluentd-gcp-config to fluentd-gcp-config-filtered by editing the metadata.name field:

kubernetes/fluentd-configmap.yaml

(https://github.com/GoogleCloudPlatform/kubernetes-engine-customize-fluentd/blob/master/kubernetes/fluentd-configmap.yaml)

.com/GoogleCloudPlatform/kubernetes-engine-customize-fluentd/blob/master/kubernetes/fluentd-configmap.yaml)

4. Save and close the file.

Now you change kubernetes/fluentd-daemonset.yaml to mount the ConfigMap fluentd-gcp-configfiltered instead of fluentd-gcp-config.

- 1. Open the kubernetes/fluentd-daemonset.yaml file in an editor.
- 2. Change the name of the ConfigMap from fluentd-gcp-config to fluentd-gcp-config-filtered by editing the configMap.name field:

kubernetes/fluentd-daemonset.yaml (https://github.com/GoogleCloudPlatform/kubernetes-engine-customizefluentd/blob/master/kubernetes/fluentd-daemonset.yaml)

com/GoogleCloudPlatform/kubernetes-engine-customize-fluentd/blob/master/kubernetes/fluentd-daemonset.yaml)

- 3. Deploy the new version of the ConfigMap to your cluster:
- 4. Roll out the new version of the daemonset:
- 5. Roll out the update and wait for it to complete:

```
Waiting for rollout to finish: 0 out of 3 new pods have been updated...
Waiting for rollout to finish: 1 out of 3 new pods have been updated...
Waiting for rollout to finish: 1 out of 3 new pods have been updated...
Waiting for rollout to finish: 2 out of 3 new pods have been updated...
Waiting for rollout to finish: 2 out of 3 new pods have been updated...
Waiting for rollout to finish: 2 out of 3 new pods have been updated...
Waiting for rollout to finish: 2 of 3 updated pods are available...
daemon set "fluentd-gcp-v3.2.0" successfully rolled out
```

6. When the rollout is complete, refresh the Stackdriver logs and make sure that the Social Security number, credit card number, and email address data has been filtered out.

| E | Stackdriver<br>Logging | III CREATE METRIC 🏦 CREATE EXPORT C                                                         |
|---|------------------------|---------------------------------------------------------------------------------------------|
| Ξ | Logs                   | Jump to now                                                                                 |
| њ | Logs-based metrics     | Kubernetes Container <ul> <li>All logs</li> <li>Any log level</li> <li>Cast hour</li> </ul> |
| 土 | Exports                | Showing logs from 8:33 AM to now (CEST)                                                     |
|   |                        | ▶ 1 2019-04-30 09:33:02.687 CEST Users email is user@email.tld                              |
|   | Logs ingestion         | ▶ 1 2019-04-30 09:33:03.985 CEST Users email is user@email.tld                              |
|   |                        | ▶ 1 2019-04-30 09:33:04.454 CEST error happened with social security number xxx-xx-xxxx     |
|   |                        | 2019-04-30 09:33:04.687 CEST Users email is user@email.tld                                  |
|   |                        | 2019-04-30 09:33:05.985 CEST Users email is user@email.tld                                  |
|   |                        | 2019-04-30 09:33:06.455 CEST error happened with social security number xxx-xx-xxxx         |
|   |                        | 2019-04-30 09:33:06.687 CEST error happened with social security number xxx-xx-xxxx         |
|   |                        | 2019-04-30 09:33:07.986 CEST Something happenedwith social xxx-xx-xxxx                      |
|   |                        | 2019-04-30 09:33:08.455 CEST error happened with social security number xxx-xx-xxxx         |
|   |                        | 2019-04-30 09:33:08.688 CEST error happened with social security number xxx-xx-xxxx         |
|   |                        | 2019-04-30 09:33:09.986 CEST Something happenedwith social xxx-xx-xxxx                      |
|   |                        | 2019-04-30 09:33:10.455 CEST Something happenedwith social xxx-xx-xxxx                      |
|   |                        | 2019-04-30 09:33:10.688 CEST Processing credit card xxxx xxxx xxxx xxxx                     |
|   |                        | 2019-04-30 09:33:11.986 CEST error happened with social security number xxx-xx-xxxx         |
|   |                        | 2019-04-30 09:33:12.455 CEST error happened with social security number xxx-xx-xxxx         |
|   |                        | i 2019-04-30 09:33:12.688 CEST Users email is user@email.tld                                |
|   |                        | 1 2019-04-30 09:33:13.986 CEST Users email is user@email.tld                                |
|   |                        | 2019-04-30 09:33:14.456 CEST error happened with social security number xxx-xx-xxxx         |
|   |                        | 2019-04-30 09:33:14.688 CEST Processing credit card xxxx xxxx xxxx xxxx                     |
|   |                        | 2019-04-30 09:33:15.986 CEST error happened with social security number xxx-xx-xxxx         |
|   |                        | i 2019-04-30 09:33:16.456 CEST Users email is user@email.tld                                |

If you want events that happen on your GKE nodes to show up in Stackdriver as well, add the following lines to your ConfigMap and follow the instructions described in the last section:

After you've finished the tutorial, you can clean up the resources you created on GCP so you won't be billed for them in the future.

The easiest way to eliminate billing is to delete the project that you created for the tutorial.

To delete the project:

**Caution**: Deleting a project has the following effects:

- **Everything in the project is deleted.** If you used an existing project for this tutorial, when you delete it, you also delete any other work you've done in the project.
- Custom project IDs are lost. When you created this project, you might have created a custom project ID that you want to use in the future. To preserve the URLs that use the project ID, such as an appspot.com URL, delete selected resources inside the project instead of deleting the whole project.

If you plan to explore multiple tutorials and quickstarts, reusing projects can help you avoid exceeding project quota limits.

1. In the Cloud Console, go to the Manage resources page.

Go to the Manage resources page (https://console.cloud.google.com/iam-admin/projects)

- 2. In the project list, select the project you want to delete and click Delete
- 3. In the dialog, type the project ID, and then click Shut down to delete the project.

If you don't want to delete the whole project, run the following command to delete the GKE cluster:

- Review <u>Fluentd</u> (https://docs.fluentd.org/v1.0/articles/quickstart) documentation in more detail.
- Review Google Kubernetes Engine (/kubernetes-engine/) documentation in more detail.
- Try out other Google Cloud features for yourself. Have a look at our <u>tutorials</u> (/docs/tutorials).